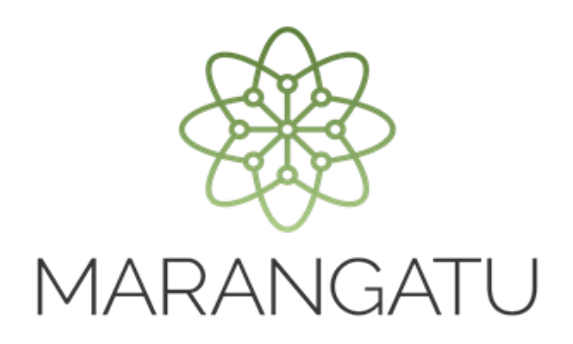

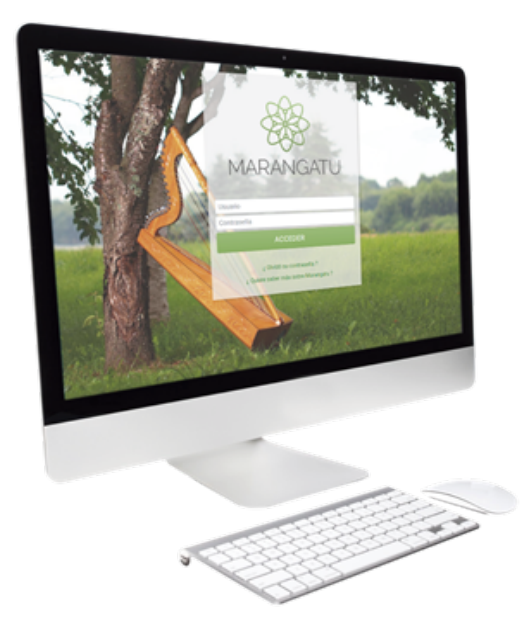

#### Cómo Registrar Adenda a Contrato de Compraventa

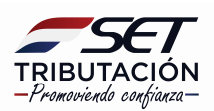

**Importante:** El artículo 2° del **Decreto N° 6105/2021 modifica el artículo 24 del Decreto N° 4644/2020**, el cual establece que los contribuyentes del IRE podrán registrar los contratos de compraventa relativos a los bienes afectados por el numeral 7 del artículo 38 de la ley, a efectos de establecer una fecha para determinar el precio de la operación, diferente a la fecha del cumplido de embarque, y serán oponibles a la Administración Tributaria siempre que se registren dentro de los **quince (15) días hábiles del mes siguiente al de su celebración**.

Una vez registrados los contratos será obligatorio, **en el mismo plazo señalado** en el párrafo anterior, el registro de las actualizaciones, **adendas** o cualquier documento por el cual se fije precio en valores absolutos o que complementen o modifiquen los contratos previamente registrados.

PASO 1: Ingrese al Sistema de Gestión Tributaria Marangatu con su Usuario y Clave de Acceso.

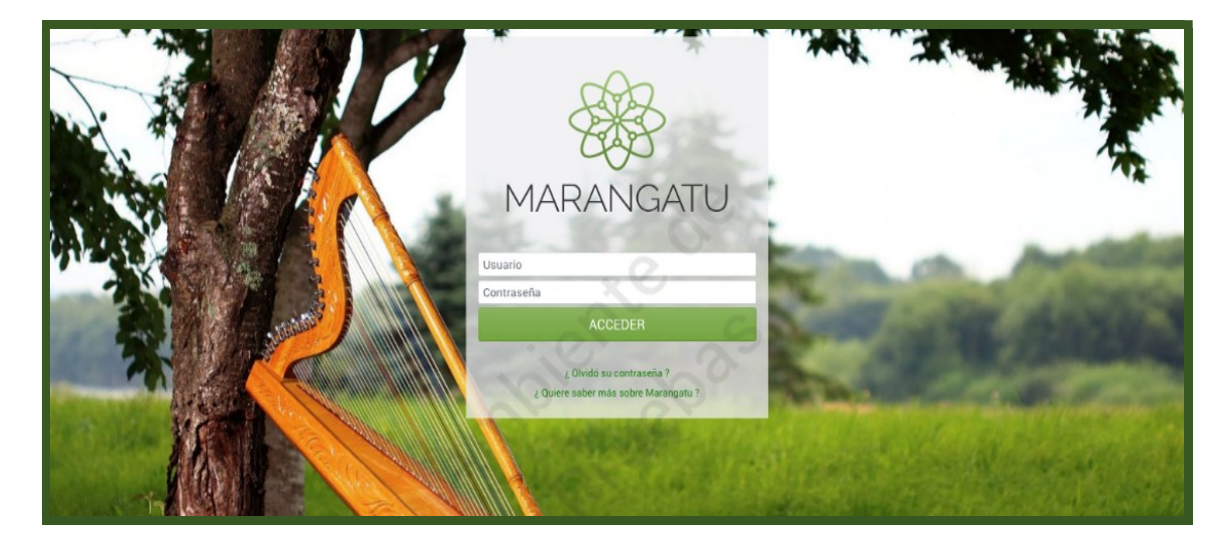

**PASO 2:** En el menú principal seleccione el módulo *Ajustes de Precio/Registro Adenda a Contrato de Compraventa*.

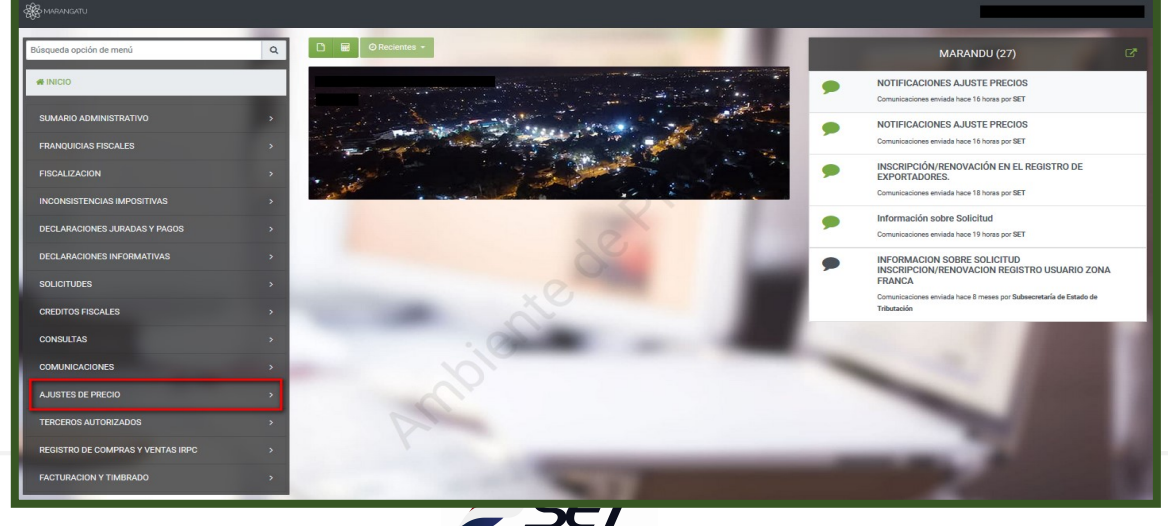

TRIBUTACIÓN Promoviendo confianza-

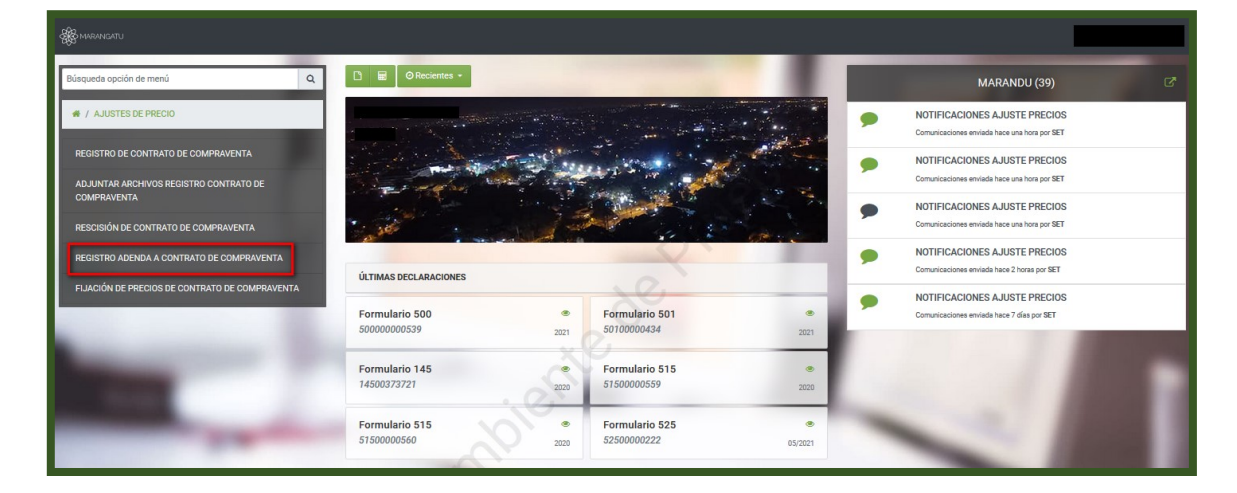

**PASO 3:** A continuación, se visualiza la sección de *Identificación del Contrato*. El sistema automáticamente reconoce el RUC del contribuyente. En el campo *Identificador del Contrato* ingrese el número proveniente del registro del contrato, luego presione la opción *Continuar*.

| 7 | ADENDA CONTRATO DE COMPRAVENTA |
|---|--------------------------------|
|   | IDENTIFICACIÓN DEL CONTRATO    |

**PASO 4:** El Sistema recupera en forma automática los datos de la sección de *Identificación del Contrato* que son la *Identificación del Contribuyente* (RUC) y el *Identificador del Contrato*.

En la sección de **Información de la Adenda**, completa los campos habilitados de **Número, referencia u otra identificación de la adenda** y la **Fecha de celebración de la Adenda**.

|                                                  | G                                        |
|--------------------------------------------------|------------------------------------------|
|                                                  | IDENTIFICACIÓN DEL CONTRATO              |
| RUC                                              | Identificador del Contrato               |
|                                                  | 801010770018                             |
|                                                  |                                          |
|                                                  | INFORMACIÓN DE LA ADENDA                 |
| Número, referencia u otra identificación de la a | adenda Fecha de celebración de la Adenda |
|                                                  | Elegir Fecha 💾                           |
|                                                  |                                          |

En la sección de **Información del Contrato** y **Comprador del Exterior**, el sistema en forma automática reconoce los datos declarados en el registro de contrato compraventa. En estas secciones, los datos no pueden ser modificados o actualizados.

|                                                                                                    | INFORMACIÓN                   | DEL CONTRATO                                                                           |                      |   |  |
|----------------------------------------------------------------------------------------------------|-------------------------------|----------------------------------------------------------------------------------------|----------------------|---|--|
| Número                                                                                                    | Fecha de Celebración          |                                                                                        | Lugar de Celebració  | n |  |
| 2569874                                                                                                    | 01/11/2021                    | 8                                                                                      |                      |   |  |
|                                                                                                    | COMPRADOR                     | DEL EXTERIOR                                                                           |                      |   |  |
|                                                                                                    |                               |                                                                                        |                      |   |  |
| Número o Código de Identificación Tributa                                                                                 | ria                           | Nombre y Apellido / Razón S                                                            | Social del Comprador |   |  |
| Número o Código de Identificación Tributa<br>123548789                                                                    | ria                           | Nombre y Apellido / Razón S<br>PRUEBA                                                  | Social del Comprador |   |  |
| Número o Código de Identificación Tributa<br>123548789<br>País                                                            | ria                           | Nombre y Apellido / Razón S<br>PRUEBA<br>Ciudad                                        | Social del Comprador |   |  |
| Número o Código de Identificación Tributa<br>123548789<br>País<br>Argentina                                               | ria<br>+                      | Nombre y Apellido / Razón S<br>PRUEBA<br>Ciudad<br>BUENOS AIRES                        | Social del Comprador |   |  |
| Número o Código de Identificación Tribute<br>123548789<br>País<br>Argentina<br>Dirección de residencia fiscal del comprac | rria<br>¢<br>Ior del exterior | Nombre y Apellido / Razón S<br>PRUEBA<br>Ciudad<br>BUENOS AIRES<br>Tipo de Vinculación | Social del Comprador |   |  |

En la sección de **Bienes**, en caso de corresponder, se podrán modificar o actualizar los datos de los campos que se encuentran en color amarillo, **Cantidad de los bienes a exportar/ Entrega Desde/ Entrega Hasta** (fechas)**/ Permite Entregas Parciales**, estos datos son los ya declarados en los campos del registro de contrato compraventa.

|                                   | BIENES                  |
|-----------------------------------|-------------------------|
| Tipo de Bien o Producto           |                         |
| Soja                              | •                       |
| Cantidad de los bienes a exportar | Unidad de Medida        |
| 8.597.                            | 400 Kilogramos \$       |
| Entrega Desde                     | Entrega Hasta           |
| 01/11/2021                        | <sup>™</sup> 02/11/2021 |
| Permite Entregas Parciales        |                         |
| SI                                | •                       |
|                                   | - 4                     |

En la sección de *Lugar de Entrega de la Mercadería*, se podrán modificar o actualizar los datos de los campos que se encuentran en color amarillo, *País/Ciudad/Dirección*. Opcionalmente, se podrá declarar el *Puerto/Lugar de Entrega de la Mercadería* y el *País Destino Final*.

| _                               | LUGA         | DE ENTREGA DE LA MERCADERÍA |
|---------------------------------|--------------|-----------------------------|
| País                            | Ciudad       | Dirección                   |
| Argentina                       | BUENOS AIRES | PRUEBA                      |
| Puerto / Lugar de Entrega de la | Mercadería   | País Destino Final          |
|                                 |              |                             |

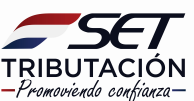

En la sección de **Precio**, se podrán modificar o actualizar los datos de los campos que se encuentran en color amarillo, **Condición de Entrega/ Fijación de Precios/ Precio de la operación cuando sea acordado en valores absolutos/ Moneda/ Cotización Utilizada/ Medios de Pago**.

|                                                                 | RECIO                 |   |
|-----------------------------------------------------------------|-----------------------|---|
| Condición de Entrega                                            | Fijación de Precios   |   |
| CFR - Coste y flete (Cost and Freight)                          | Precio Valor Absoluto |   |
| Precio de la operación cuando sea acordado en valores absolutos | Moneda                |   |
| 15.800.000                                                      | Dólar estadounidense  | • |
| Cotización Utilizada                                            |                       |   |
| 6.500                                                           |                       |   |
| Medios de Pago                                                  |                       |   |
| EFECTIVO 🔶 🔶                                                    |                       |   |

En la sección de *Firma de las Partes del Contrato*, se podrán modificar o actualizar los datos de los campos que se encuentran en color amarillo, datos del *Comprador*: *Número Documento de Identidad/ Nombre/ Apellido*. Datos del *Vendedor*: *Número Documento de Identidad/ Nombre/ Apellido*.

| FIRMA DE LAS                               | ARTES DEL CONTRATO |
|--------------------------------------------|--------------------|
| Comprador<br>Número Documento de Identidad |                    |
| Nombre<br>PRUEBA                           | Apellido<br>PRUEBA |
| Vendedor<br>Número Documento de Identidad  |                    |
| PRUEBA                                     | Apellido<br>PRUEBA |

**PASO 5:** Una vez modificados o actualizados los datos de las secciones que fueron declarados en el registro de contrato compraventa, presione la opción *Vista Preliminar* para continuar con la adenda, caso contrario la opción *Volver a Iniciar*.

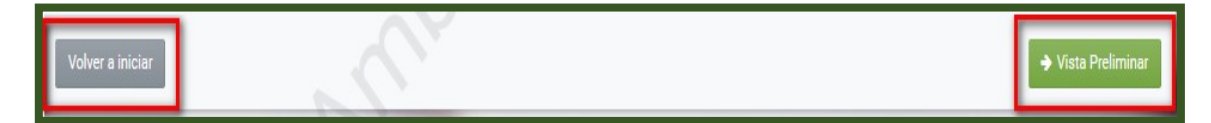

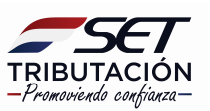

**PASO 6:** En la vista previa, el Sistema emite un mensaje solicitando la verificación del contenido a informar. Si está correcto, deberá presionar la opción *Procesar Solicitud*, caso contrario, la opción *Volver*.

| AD                                                                                                    | ENDA CONTRATO DE COMPRA                                                                      | VENTA                                   |                      |
|----------------------------------------------------------------------------------------------------|----------------------------------------------------------------------------------------------|-----------------------------------------|----------------------|
|                                                                                                    | VISTA PREVIA                                                                                 |                                         |                      |
|                                                                                                    | Vista Preliminar del Documento.                                                              |                                         |                      |
|                                                                                                    |                                                                                              |                                         |                      |
| Por favor ventique el contenido del documento. En ca                                                                            | so que el mismo sea correcto puede gua                                                       | ardar el documento presionando el boton | Procesar Solicitud.  |
| En caso que requiera realiz                                                                                                    | ar algún cambio, puede volver a la edici                                                     | ón del mismo con el botón Volver        |                      |
|                                                                                                    |                                                                                              |                                         |                      |
| SUBECRE<br>TETETITICAT                                                                                                    | TARIA DE ESTADO DE TRIBUTACION NU<br>ÚNICO DE CONTRIBUYENTES-RUC FEC<br>ADENDA CONTRATO DE C | MERD<br>1HA 02/11/2021<br>DMPRAVENTA    |                      |
| 1-IDENTIFICACIÓN DEL CONTRIBUYENT                                                                                               | E                                                                                            |                                         |                      |
| Identificador RUC<br>Razón Social Nombre y Apellido                                                                             |                                                                                              | DV 2                                    |                      |
| 2- INFORMACION DE ADENDA                                                                                                    |                                                                                              | 0Y                                      |                      |
| Maerfrender<br>Núrmer, Raferencie u Otre Maertificación de l<br>Adende                                                          | a 2365987 Fecha de Calabración                                                               | 02/11/2021                              |                      |
| 3- INFORMACION DE CONTRATO                                                                                                    |                                                                                              |                                         |                      |
| Identificador<br>Número Referencia o Dira Identificación del                                                                    | 801010770018                                                                                 |                                         |                      |
| Centrals<br>Lugar de Celebración                                                                                                | 2569874 Fecha de Calebración                                                                 | 01/11/2021                              |                      |
| 4- COMPRADOR DEL EXTERIOR                                                                                                    |                                                                                              |                                         |                      |
| Númere o Cóligo de Hentfinanción Tributarte<br>Nombre y Apullos / Razón Social del<br>Disensedor                                | PRLEEA                                                                                       |                                         |                      |
| Disappear de la compresentación de Realdencia Flacal del Comprese<br>Bracción de Realdencia Flacal del Comprese<br>del Estartor | PRLEEA                                                                                       |                                         |                      |
| Paia                                                                                                    | Argentine                                                                                    |                                         |                      |
| Cluded<br>Tipo de Vinculación                                                                                                   | DIRECTA                                                                                      |                                         |                      |
| 5- BIENES                                                                                                    | > \                                                                                          |                                         |                      |
| Tipo de Zien o Producto                                                                                                    | Soje                                                                                         | (disamas)                               |                      |
| Entrega Deade                                                                                                    | 01/11/2021 Entrega Heate                                                                     | 02/11/2021                              |                      |
| Permite Entregas Parciales                                                                                                    | S                                                                                            |                                         |                      |
| 6- LUGAR DE ENTREGA DE LA MERCADE                                                                                               | Arcentine                                                                                    |                                         |                      |
| Cluded                                                                                                    | BUENOS AIRES                                                                                 |                                         |                      |
| Otrección<br>Puerto / Lucer de Entrece de la Marcadería                                                                         | PRUEBA                                                                                       |                                         |                      |
| Pala Destino Final                                                                                                    |                                                                                              |                                         |                      |
| 7- PRECIO                                                                                                    |                                                                                              |                                         |                      |
| Condición de Entrege<br>Fijación de Precisa                                                                                     | CHK - Coste y flete (Cost and Freight)<br>Precio Valor Absoluto                              |                                         |                      |
| Precio de la Operación Cuando ses Acordado                                                                                      | 15.800.000,00                                                                                |                                         |                      |
| en velores Adaloutos<br>Moneda                                                                                                  | Dólar estadounidanse                                                                         |                                         |                      |
| Cottzactón Utilizada                                                                                                    | 6.500,00                                                                                     |                                         |                      |
| 8- FIRMANTES DE LAS PARTES DEL CON                                                                                              | TRATO                                                                                        |                                         |                      |
|                                                                                                    | VENDEDOR                                                                                     | OMPRADOR                                |                      |
| Northre                                                                                                    | PRUEBA                                                                                       | RLEEA                                   |                      |
| Documento de Identidad                                                                                                    | PRLEBA                                                                                       | 587945                                  |                      |
|                                                                                                    |                                                                                              |                                         |                      |
|                                                                                                    |                                                                                              |                                         |                      |
| ← Volver                                                                                                    |                                                                                              |                                         | ✓ Procesar Solicitud |
|                                                                                                    |                                                                                              |                                         |                      |

**PASO 7:** Si presionó el botón *Procesar Solicitud*, emergerá un mensaje informando que el documento ha sido guardado exitosamente. En este caso deberá presionar el botón *Aceptar*.

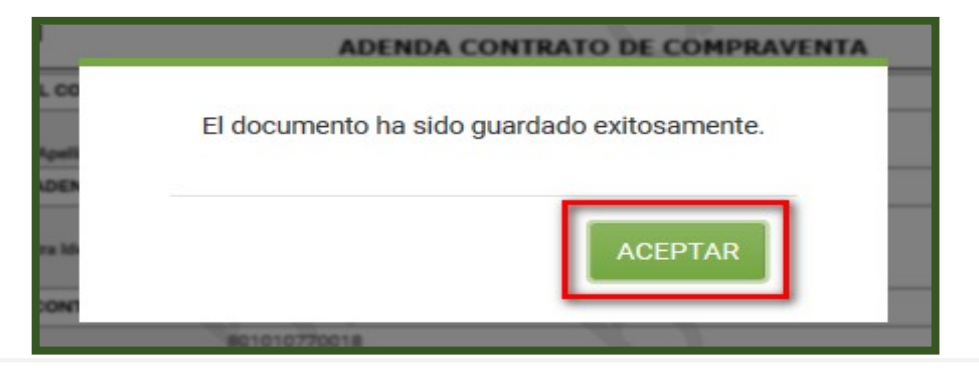

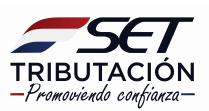

**PASO 8:** Seguidamente, podrá adjuntar la Adenda del Contrato de Compraventa en formato digital (.pdf) en la opción *Subir Archivo.* 

| OPCIONES               | IDENTIFICACIÓN DEL DOCUMENTO                               |
|------------------------|------------------------------------------------------------|
| Ver Documento Completo | RUC                                                        |
|                        | Tipo de Documento                                          |
|                        | Adenda a Contrato de compraventa 🗢                         |
|                        | Identificador del Documento                                |
|                        | 801008960021017                                            |
| 6                      | ARCHIVO ASOCIADO                                           |
|                        | Archivo Ajuste Precios                                     |
|                        | Especificar la ubicación del archivo para su procesamiento |
|                        | + Subir Archivo                                            |
|                        | Más Tarde 🗸 Procesar                                       |

El tamaño máximo del archivo debe ser de **10 MB**, caso contrario, el Sistema emitirá el siguiente mensaje:

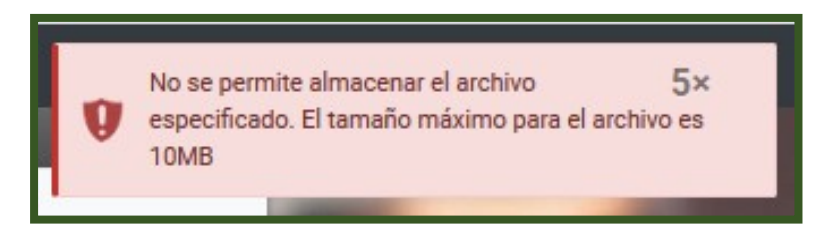

**PASO 9:** El Sistema le informará hasta qué fecha tiene tiempo de adjuntar su adenda en formato .pdf. Si decide subir el archivo en ese momento, deberá presionar la opción **Procesar**, caso contrario, la opción **Más Tarde**.

**Importante:** Cabe aclarar, que si no adjunta el documento en formato .pdf en ese momento, dicha presentación la podrá realizar dentro los cinco (5) días corridos, contados desde el día siguiente del registro de la adenda, utilizando la opción habilitada para el efecto en el Sistema "*Adjuntar archivos Registro Contrato de Compraventa"*, cuya guía paso a paso se encuentra en la página web de la SET.

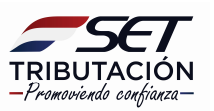

| "Usted tiene un pla<br>compraventa y s | o máximo para adjuntar el archivo digitalizado de su contrato de<br>us actualizaciones debidamente firmado hasta el 13/11/2021" |
|----------------------------------------|----------------------------------------------------------------------------------------------------|
| . 0.                                   |                                                                                                    |
| 1                                      | ARCHIVO ASOCIADO                                                                                                    |
| Arc                                    | hivo Ajuste Precios<br>.pdf                                                                                                    |
|                                        | + Reemplazar Archivo                                                                                                    |
| Más Tarde                              | ✓ Procesar                                                                                                    |

**PASO 10:** Si se presiona la opción *Procesar*, el Sistema informará que el archivo fue añadido exitosamente. Seguidamente, deberá presionar el botón *Aceptar*.

|                                                                                                    | - AV                                                                                                    |
|----------------------------------------------------------------------------------------------------|----------------------------------------------------------------------------------------------------|
| Su archivo ha sido exitosamente añadi<br>revise su contenido y si está de acuero<br>que dará por finalizado el proceso de r | ido al presente documento. Por favor<br>do con él, presione el botón <b>Finalizar</b><br>egistro del documento. |
|                                                                                                    | ACEPTAR                                                                                                    |
|                                                                                                    | -                                                                                                    |

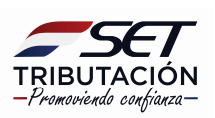

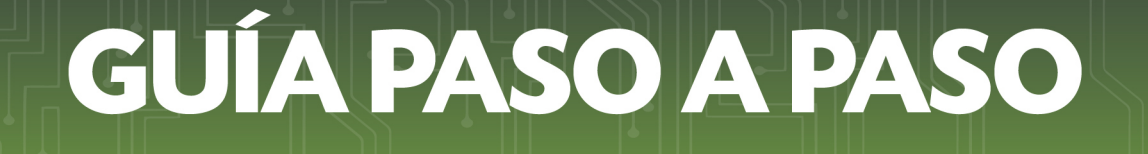

**PASO 11:** En caso que requiera visualizar el Formulario N° 440 – Adenda Contrato de Compraventa registrado, deberá presionar la opción **Ver Documento Completo**.

| ADJUNTAR               | ARCHIVOS DE REGISTRO DE CONTRATO DE COMPRAVENTA |
|------------------------|-------------------------------------------------|
| OPCIONES               | IDENTIFICACIÓN DEL DOCUMENTO                    |
| Ver Documento Completo | RUC                                             |
| <b>≜</b>               | Adenda a Contrato de compraventa                |
|                        | 16187550011018                                  |

**PASO 12:** El Sistema desplegará el Formulario Nº 440 – Adenda Contrato de Compraventa registrado.

| SUBSECRET                                                          | ARIA DE ESTADO DE                                                                                                    | TRIBUTACION NUM      | ERO        | 44000005000 |  |  |
|--------------------------------------------------------------------|----------------------------------------------------------------------------------------------------|----------------------|------------|-------------|--|--|
| REGISTRO                                                           | NICO DE CONTRIBU                                                                                                    | YENTES-RUC FECH      | A          | 03/11/2021  |  |  |
| TRIBUTACION                                                        | ADENDA CONTRATO DE COMPRAVENTA                                                                                                    |                      |            |             |  |  |
|                                                                    |                                                                                                    |                      |            |             |  |  |
| Manthada au                                                        |                                                                                                    |                      |            | my E        |  |  |
| Ratón Social/Nombra y Apalitic                                     | 0                                                                                                    |                      |            | DV 3        |  |  |
| 2- INFORMACION DE ADENDA                                           | -                                                                                                    |                      |            |             |  |  |
|                                                                    | 46497550044049                                                                                                    |                      |            |             |  |  |
|                                                                    | 1016/350011016                                                                                                    |                      |            |             |  |  |
| Adenda                                                             | 8521458                                                                                                    | Fecha de Celebración | 01/11/2021 |             |  |  |
| 3- INFORMACION DE CONTRATO                                         |                                                                                                    |                      |            |             |  |  |
| ulast finadas                                                      | 16197550019                                                                                                    |                      |            | - 0         |  |  |
| Número, Referencia y Otra Identificación del                       | 1010320012                                                                                                    |                      |            |             |  |  |
| Contrato                                                           | 369852                                                                                                    | Fecha de Celebración | 01/11/2021 |             |  |  |
| Lugar de Celebración                                               |                                                                                                    |                      |            |             |  |  |
| 4- COMPRADOR DEL EXTERIOR                                          |                                                                                                    |                      |            |             |  |  |
| Número o Código de Identificación Tributaria                       | PRUEBA.                                                                                                    |                      |            |             |  |  |
| Nombre y Apellido / Razón Social del                               | 001004                                                                                                    |                      |            |             |  |  |
| Comprador                                                          | PRUEBA                                                                                                    |                      |            |             |  |  |
| Dirección de Residencia Fiscal del Comprador                       | PRUEBA                                                                                                    |                      |            |             |  |  |
| del Exterior                                                       | And a state of the state of the |                      |            |             |  |  |
| Pair                                                               | Argentine<br>DELICEA                                                                                                    |                      |            |             |  |  |
| Tipo de Vinculación                                                | DIRECTA                                                                                                    |                      |            |             |  |  |
| 5- RIENES                                                          |                                                                                                    | $\sim \sim$          |            |             |  |  |
|                                                                    | Cala                                                                                                    |                      |            |             |  |  |
| Capitidad da Dianas a Propulso                                     | 850.000.00                                                                                                    | Unided de Madide     | Klon       | pmos        |  |  |
| Entrana Dania                                                      | 01/11/2021                                                                                                    | Entrana Hasta        | 02/11      | /2021       |  |  |
| Permite Entreges Parciales                                         | 2                                                                                                    |                      |            |             |  |  |
| - LUGAR DE ENTREGA DE LA MERCADER                                  | ÍA                                                                                                    |                      |            |             |  |  |
| País                                                               | Argentine                                                                                                    |                      |            |             |  |  |
| Cluded                                                             | BLIENOS AIRES                                                                                                    |                      |            |             |  |  |
| Directión                                                          | PRUEBA                                                                                                    |                      |            |             |  |  |
| Puerto / Lugar de Entrega de la Mercadería                         |                                                                                                    |                      |            |             |  |  |
| Pala Destino Final                                                 |                                                                                                    |                      |            |             |  |  |
| 7- PRECIO                                                          |                                                                                                    |                      |            |             |  |  |
| Condición de Entrega                                               | CFR - Coste y flete (Cost a                                                                                                    | and Freight)         |            | 1           |  |  |
| Fijación de Precios                                                | Precio Valor Absoluto                                                                                                    |                      |            |             |  |  |
| Precio de la Operación Cuando sea Acordado<br>en Valorez Absolutos | 25.980.000,00                                                                                                    |                      |            |             |  |  |
| Moneda                                                             | Cuerení                                                                                                    |                      |            |             |  |  |
| Cottractón Utilizada                                               | 8.500,00                                                                                                    |                      |            |             |  |  |
| Medio de Pago                                                      | CHEQUE                                                                                                    |                      |            |             |  |  |
| 8- FIRMANTES DE LAS PARTES DEL CONT                                | RATO                                                                                                    |                      |            |             |  |  |
|                                                                    | VENDEDOR                                                                                                    | 0                    | OMPRADOR   |             |  |  |
| Nombre                                                             | PRUEBA.                                                                                                    | P                    | RUEBA      |             |  |  |
| Apellido                                                           | PRUEBA.                                                                                                    | P                    | RUEBA.     |             |  |  |
| Documento de Identifidad                                           | 789456                                                                                                    | 2                    | 369874     |             |  |  |

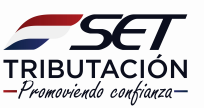

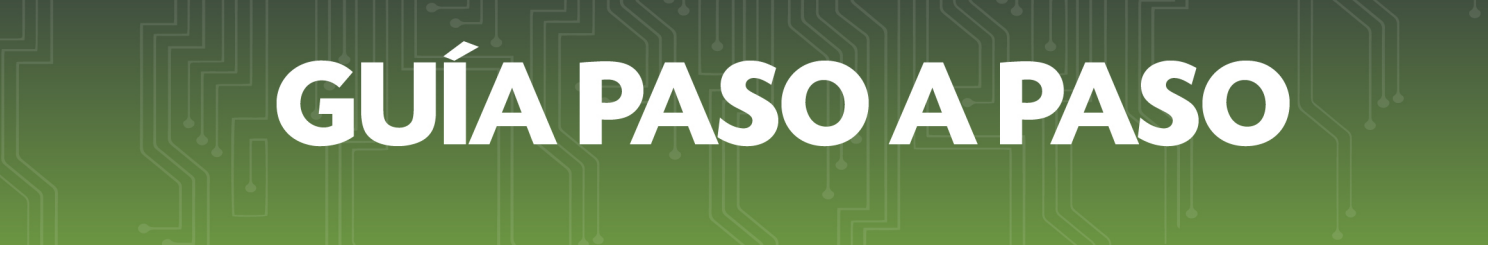

**PASO 13:** Si está seguro del archivo subido, deberá presionar la opción *Finalizar*, caso contrario, la opción *Reemplazar Archivo*.

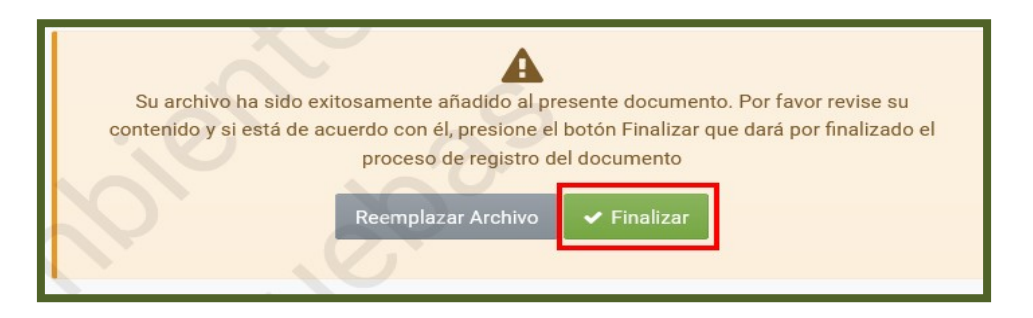

**PASO 14:** Si se presiona la opción *Finalizar*, el Sistema emitirá el mensaje de que el documento ha sido finalizado exitosamente y que se ha notificado al recurrente a su dirección de correo electrónico declarada en el RUC y al Buzón Tributario Marandu.

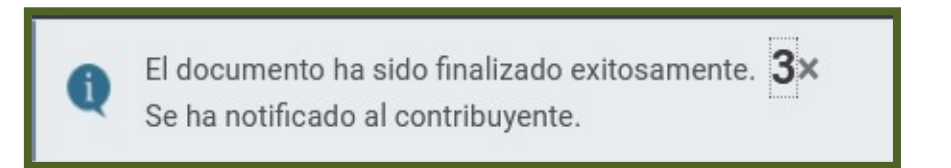

#### Notificación al Correo electrónico

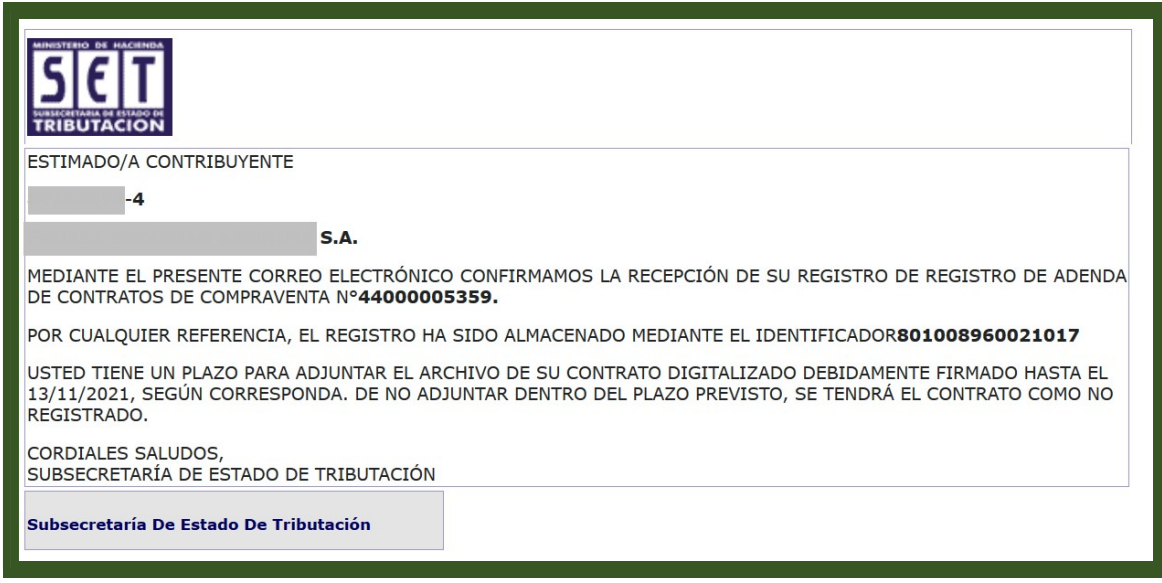

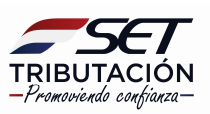

#### Notificación al Buzón electrónico Marandu

| MARANGATU                                                                                                    | ⊙ vie. 12 nov. 2021 11:51                             | 🖨 Imprimir                   | 🗙 Cerrar |   | MARANDU (20)                                                                    |
|----------------------------------------------------------------------------------------------------|-------------------------------------------------------|------------------------------|----------|---|---------------------------------------------------------------------------------|
| SIEIT                                                                                                    |                                                       |                              |          | • | NOTIFICACIONES AJUSTE PRECIOS<br>Comunicaciones enviada hace 28 minutos por SET |
| ESTIMADO/A CONTRIBUYENTE                                                                                                    |                                                       |                              |          | • | NOTIFICACIONES AJUSTE PRECIOS<br>Comunicaciones enviada hace 29 minutos por SET |
| 5.A.<br>MEDIANTE EL PRESENTE CORREO ELECTRÓNICO CONFIRMAMOS LA I<br>ADENDA DE CONTRATOS DE COMPRAVENTA Nº 4400000339.                                    | RECEPCIÓN DE SU REGISTRO                              | ) DE REGISTRO                | DE       | , | NOTIFICACIONES AJUSTE PRECIOS<br>Comunicaciones enviada hace 13 horas por SET   |
| POR CUALQUIER REFERENCIA, EL REGISTRO HA SIDO AN<br>801008960021017                                                                                      | MACENADO MEDIANTE EL                                  | IDENTIFICAD                  | OR       | • | NOTIFICACIONES AJUSTE PRECIOS<br>Comunicaciones enviada hace 10 días por SET    |
| USTED TIENE UN PLAZO PARA ADJUNTAR EL ARCHIVO DE SU CONTRA<br>HASTA EL 13/11/2021, SEGÚN CORRESPONDA. DE NO ADJUNTAR DEN<br>CONTRATO COMO NO REGISTRADO. | TO DIGITALIZADO DEBIDAMI<br>TRO DEL PLAZO PREVISTO, S | ENTE FIRMADO<br>SE TENDRÁ EL |          | • | NOTIFICACIONES AJUSTE PRECIOS<br>Comunicaciones enviada hace 10 días por SET    |
| CORDIALES SALUDOS,<br>SUBSECRETARÍA DE ESTADO DE TRIBUTACIÓN                                                                                             | <i>J</i> .                                            |                              |          |   |                                                                                 |
| Subsecretaría De Estado De Tributación                                                                                                    |                                                       |                              |          |   |                                                                                 |

**PASO 15:** En ese momento, el Formulario N° 440 – Adenda Contrato de Compraventa registrado queda en estado **Aprobado**, lo cual puede ser verificado en la opción **Consultas/Consultar Documentos**.

|                                                       | CONSULTAR DOCUMENTOS                                                                                                    |   |  |  |  |  |  |  |  |
|-------------------------------------------------------|----------------------------------------------------------------------------------------------------|---|--|--|--|--|--|--|--|
|                                                       | RUC Número del Documento                                                                                                    |   |  |  |  |  |  |  |  |
|                                                       | Formulario Fecha Documento Desde                                                                                                    |   |  |  |  |  |  |  |  |
|                                                       | 440-REDISTRO DE ADENDA DE CONTRATOS DE COMPRAVENTA    Elegir Fecha  Elegir Fecha  C                                                           |   |  |  |  |  |  |  |  |
|                                                       | Elegir Fecha                                                                                                    |   |  |  |  |  |  |  |  |
|                                                       | Q, Consultar                                                                                                    |   |  |  |  |  |  |  |  |
| <b>1 Registro</b><br>— 1 registro en página, 1 página | 20                                                                                                    | 1 |  |  |  |  |  |  |  |
| LISTAR DOCUMENTOS                                     |                                                                                                    |   |  |  |  |  |  |  |  |
| Consultar Formulario                                  | Ruc Número de Documento Período Fecha de Documento Usuario Incorporación Estado Fecha de Procesamiento Usuario Procesamiento Lote-Consecutivo |   |  |  |  |  |  |  |  |
| Consultar 440(ADENDA AJU. PRECIO)                     | 44000005006 03/11/2021 Aprobado 03/11/2021                                                                                                    |   |  |  |  |  |  |  |  |

#### Dirección de Asistencia al Contribuyente y de Créditos Fiscales 11/2021

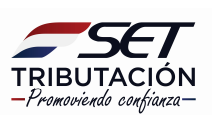